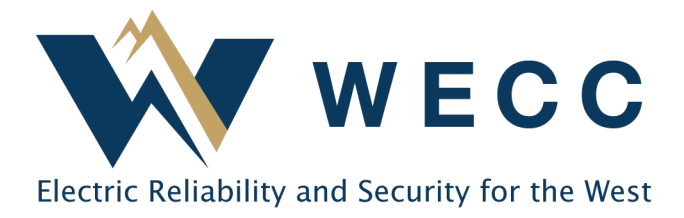

WREGIS certificates can be retired by organizations to show compliance with participating state, provincial, and voluntary programs. The program feature within WREGIS allows Program Administrators to set validations on retirement transactions and gives them visibility to the retired certificates. If used, this feature requires a Program Administrator to invite participating organizations, and for those organizations to accept the invitation, before a retirement account is created and certificates are deposited into it.

There are many ways to use WREGIS for your program compliance needs. If you are unsure what options are best for your program or would like assistance with setting up a new program, please contact <u>wregishelp@wecc.org</u>.

# Adding a New Program

To add a new program to your Program Administrator Organization, complete the below steps.

1. Navigate to **Programs** and click **Add New Program** in the top-right of the screen.

| 🕀 Das    | hboard          |              |                                       |              |                  |                   |   |
|----------|-----------------|--------------|---------------------------------------|--------------|------------------|-------------------|---|
| 🛃 Elig   | ibilities       |              |                                       |              |                  |                   |   |
| 🛃 Pro    | grams           |              |                                       |              |                  |                   |   |
|          |                 |              |                                       |              |                  |                   |   |
| Programs | Active Inactive |              |                                       |              |                  |                   |   |
|          |                 |              |                                       |              | [                | Add New Program   | ۵ |
| Name 个   | Year 💱          | Close Date 1 | ③ Regulator <sup>†</sup> <sub>1</sub> | Participants | Account Format 🐴 | Total Recs        |   |
|          |                 |              | No Results                            |              |                  |                   |   |
|          |                 |              |                                       |              | Rows per page    | g 25 ≠ 0-0 of 0 < | > |

2. Create a **Program Name** and select the **Year** and **Close Date**, both of which are required. The **Close Date** is the last date that organizations can complete retirement transactions for the program. It does not limit the certificate vintages that organizations can retire—that restriction can be entered on a different screen. Click **Continue**.

155 North 400 West | Suite 200 | Salt Lake City, Utah 84103 www.wecc.org

#### Adding or Updating Programs

| GENERAL INFORMATION                                                        |                    |         |
|----------------------------------------------------------------------------|--------------------|---------|
| Program Name *                                                             |                    |         |
| Test                                                                       |                    |         |
| Years *                                                                    |                    |         |
| 2022                                                                       |                    | •       |
| Close Date *                                                               |                    |         |
| 12/31/2022                                                                 | $\times$           |         |
| Account Naming Convention                                                  |                    |         |
| [Organization Name]-[Program]-[Year]                                       |                    |         |
| Provide an optional reference example of how the accounts should be named. | ne associated reti | irement |

**NOTE:** The **Account Naming Convention** is optional. If entered, it will restrict the naming convention used for retirement accounts created by the organization.

3. Indicate whether the program is for compliance ('Yes') or voluntary ('No') purposes and designate any desired program rules (optional). For more details on program rules, see <u>Ruleset</u> <u>Reference</u>. Click **Continue**.

| PROGRAM RULESET                                                           |                                                        |                     |
|---------------------------------------------------------------------------|--------------------------------------------------------|---------------------|
| No rules are required. Make selections<br>Is this a compliance program? * | vhere applicable. See this <u>article</u> for more det | ailed instructions. |
| Yes ○ No     No                                                           |                                                        |                     |
| Vintages                                                                  |                                                        |                     |
| MM/YYYY                                                                   |                                                        |                     |
| Eligibilities                                                             |                                                        |                     |
| Select one or many eligibilities                                          | -                                                      |                     |
| Generator Location                                                        |                                                        |                     |
| Select one or many states                                                 | ~                                                      |                     |
| Fuel Types                                                                |                                                        |                     |
| Select one or many fuel types                                             | ~                                                      |                     |
| Generators                                                                |                                                        |                     |
| Select one or many generators                                             | •                                                      |                     |
| L                                                                         |                                                        |                     |
|                                                                           |                                                        |                     |

4. Select participating organizations from the dropdown and click **Save and Send Invites** to create the program and send out invitations.

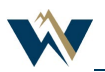

#### Adding or Updating Programs

| New Program                                                                                                    |         |                      |              |                       |  |
|----------------------------------------------------------------------------------------------------|---------|----------------------|--------------|-----------------------|--|
|                                                                                                    | Ø       | <b></b>              | 3            |                       |  |
|                                                                                                    | General | Ruleset              | Participants |                       |  |
| PARTICIPANTS                                                                                                    |         |                      |              |                       |  |
| All selected organizations will receive an invite via email. Participants must accept this invite before they can create associated accounts or do any program retirements. |         |                      |              |                       |  |
| Participant organizations                                                                                                    |         | Participant Invites: |              |                       |  |
| Select one or many organizations                                                                                                    |         | *                    |              |                       |  |
| Invitations to be sent:                                                                                                    |         |                      |              |                       |  |
| No invitations.                                                                                                    |         |                      |              |                       |  |
| Back                                                                                                    |         |                      |              | Save and Send Invites |  |

**NOTE:** Organizations can be added to your program at any time and are not required for initial program creation. If you have a large number of organizations to invite, contact the WREGIS helpdesk for help sending bulk invitations.

## **Updating an Existing Program**

To edit an existing program in your Program Administrator Organization, complete the below steps.

1. Navigate to **Programs** and select the desired program from the Active or Inactive tab.

| 🕀 Dashboard     |                            |                             |                                                     |                   |
|-----------------|----------------------------|-----------------------------|-----------------------------------------------------|-------------------|
| Eligibilities   |                            |                             |                                                     |                   |
| F∳ Programs     |                            |                             |                                                     |                   |
|                 |                            |                             |                                                     |                   |
|                 |                            |                             |                                                     |                   |
| Programs Active | Inactive                   |                             |                                                     |                   |
| Programs Active | Inactive                   |                             |                                                     |                   |
| Programs Active | Inactive<br>Year 1         | Close Date 1                | <ul> <li>Regulator <sup>†</sup></li> </ul>          | Participants      |
| Programs Active | Inactive<br>Year 1<br>2022 | Close Date *4<br>01/01/2023 | <ul> <li>Regulator 1/4</li> <li>Internal</li> </ul> | Participants<br>- |

2. Click **Edit** in the top-right of the screen.

| Example Summary RECs            | Generators |                 | Edit |
|---------------------------------|------------|-----------------|------|
| GENERAL INFORMATION             |            | RULESET         |      |
| Program Name                    | Example    | Vintage Range   |      |
| Year                            | 2022       | Eligibilities   |      |
| Close Date                      | 01/01/2023 | Locations       |      |
| Voluntary or Compliance Program | Compliance | Fuel Types      |      |
| Account Name Convention         |            | Generators Test |      |
|                                 |            |                 |      |

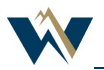

- 3. Update information as needed in the General Information and Ruleset sections.
- 4. Click Save.

### **Ruleset Reference**

Program rules are always optional in WREGIS. These rules will be applied as validations to any retirement transactions made for your program. Only create rules for validations you want enforced by the system.

| Ruleset Name       | Definition                                                                                                    |
|--------------------|----------------------------------------------------------------------------------------------------|
| Vintages           | The required vintage(s) of the certificates being<br>retired. This is the generation period vintage, not<br>the reporting or creation date.                                                            |
| Eligibilities      | The eligibility codes that must be present on the<br>certificates being retired. Only eligibility codes<br>associated with your Program Administrator<br>Organization will be options on the dropdown. |
| Generator Location | The generator state or province that must be listed on the certificates being retired.                                                                                                    |
| Fuel Types         | The required fuel types of the certificates being retired.                                                                                                    |
| Generators         | The generators that must be listed on the certificates being retired.                                                                                                    |

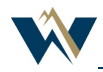